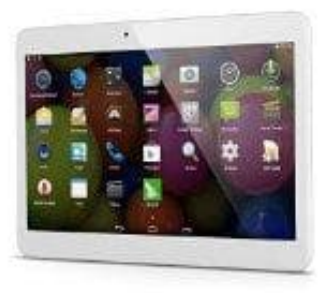

## Acepad 10 ZOLL Tablet

## **Screenshot erstellen**

Ein Screenshot auf einem Android Gerät zu erstellen, geht ganz simpel:

1. Drücke und halte gleichzeitig die Tasten

## Power + Lautstärke Leiser

2. Den Screenshot findest du nun in deiner Galerie-App und kannst ihn bearbeiten oder teilen.